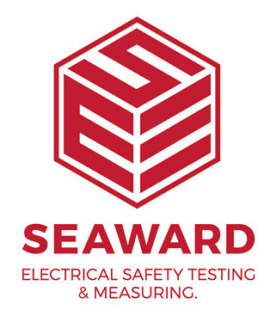

## How do I export my database to an Excel spreadsheet?

To get the asset details into a file that can be opened in Excel.

## Note:

This is not possible in PATGuard Lite.

- <sup>1.</sup> In PATGuard Software, using the right mouse button click on the client/site/location level name, a drop down menu will appear.
- 2. In this menu you will find 'Send To' and at the right hand side of this line an arrow to indicate a further menu is available.
- <sup>3.</sup> The additional menu will list 'File...' and 'Email..'.

4.

Select 'File...' and a new box will appear:

| Save As                           |                                                                                                  |                                                |            |     |     |   | ? 🔀          |
|-----------------------------------|--------------------------------------------------------------------------------------------------|------------------------------------------------|------------|-----|-----|---|--------------|
| Savejn:                           | 📋 My Documents                                                                                   | 3                                              | <b>~</b> ( | G 🕻 | 1 🖻 | • |              |
| My Recent<br>Documents<br>Desktop | Bluetooth Excha<br>My Music<br>My Pictures<br>PATGuardViewe<br>SametimeFileTra<br>Scans<br>Xerox | ange Folder<br>rCD<br>ansfers                  |            |     |     |   |              |
| My Computer                       |                                                                                                  |                                                |            |     |     |   |              |
|                                   | File <u>n</u> ame:                                                                               |                                                |            |     | ~   | ] | <u>S</u> ave |
| My Network                        | Save as <u>t</u> ype:                                                                            | Spreadsheet (*.csv)                            |            |     | *   |   | Cancel       |
|                                   |                                                                                                  | Brietcase files (*.pat)<br>Spreadsheet (*.csv) |            |     |     |   |              |

- <sup>5.</sup> Change the 'Save as type' using the drop down menu to 'Spreadsheet (\*.csv)':
- <sup>6.</sup> Enter a name and save the document.
- 7. This will save the document, which, when you use 'Windows Explorer' to find in 'My Documents' and clicked on will open into 'Excel'.
- <sup>8.</sup> In the Excel Spreadsheet, click in the first cell.
- 9. Hold down the 'Shift' and 'Control' Keys then press the 'End' key.
- <sup>10.</sup> This will highlight the whole database.
- <sup>11.</sup> On the toolbar select the sort icon 'AZ' with the down arrow.
- <sup>12.</sup> The database will be sorted numerically according to the 'Asset ID' in the first column.

If you require more help, please contact us at https://www.seaward.com/login/enquire/.